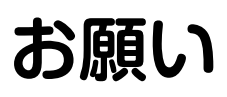

### フィルターの清掃は定期的に行ってください

フィルターが目づまりしていると、冷暖房・換気能力の低下や故障の原因になります。フィルターなどのお手入れ 方法はメインリモコンのメニュー項目「情報」→「お手入れについて」、もしくは取扱説明書の「お手入れのしかた」 (55ページ参照)をご覧ください。お手入れの前に必ず運転を停止して、ブレーカーを切ってください。

| <ul> <li>▲ 12:00(木)</li> <li>▶を押して、お手入れ内容を確認し、●</li> <li>お手入れ後はリセットしてください。</li> </ul> | お手入れのおしらせ            | お手入れ通知<br>空調フィルター ▲清掃・交換●<br>換気給気フィルター ▲清掃・交換  | おしらせ通知のリセット          |
|---------------------------------------------------------------------------------------|----------------------|------------------------------------------------|----------------------|
|                                                                                       | お手入れの時期がきたことを、メインリモ  | 換気排気フィルター <b>、</b> 清掃・交換<br>イオン発生機 <b>、</b> 交換 | お手入れが済んだら▲▼を押して項目    |
|                                                                                       | コンでおしらせします。トボタンでお手入れ | ◆終了 →移動 決定リセット                                 | 選択し、 📰 ボタンを押してリセットして |
|                                                                                       | が必要なフィルターなどを表示します。   |                                                | ください。                |

| ●ご使用システムの確認表          | <b>%1</b> |
|-----------------------|-----------|
| メインリモコンの「お手入れについて」からお | 手         |

入れ方法をご覧いただく場合にご確認ください。

| 換気ユニット     |       | 換気給気フィルター  |         |
|------------|-------|------------|---------|
| $\bigcirc$ | 全熱交換型 | $\bigcirc$ | 集塵フィルター |
| $\bigcirc$ | 顕熱交換型 | $\bigcirc$ | 静電フィルター |

※1 ご使用システムの構成は保証書にてご確認いただき、上記表に記入してからご使用ください。

#### 消耗品 (フィルター各種) について

デンソー全館空調オンラインストアからもご購入いただけます http://shop.denso-ace.com/

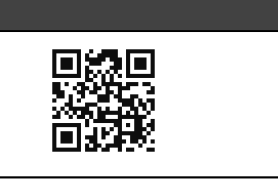

#### エラー表示が出たときは

エラーコードの表示が出たときは、保証書をご用意のうえ、リモコンに表示されている電話番号にご連絡ください。 詳しくは取扱説明書の「保証とアフターサービスについて」(61ページ参照)をご確認ください。エラーコードが 表示されている間、運転を停止するか、応急運転に切り替わります。エラーには2つのパターンがあります。

### ●メインリモコンの異常・応急運転表示 \*2

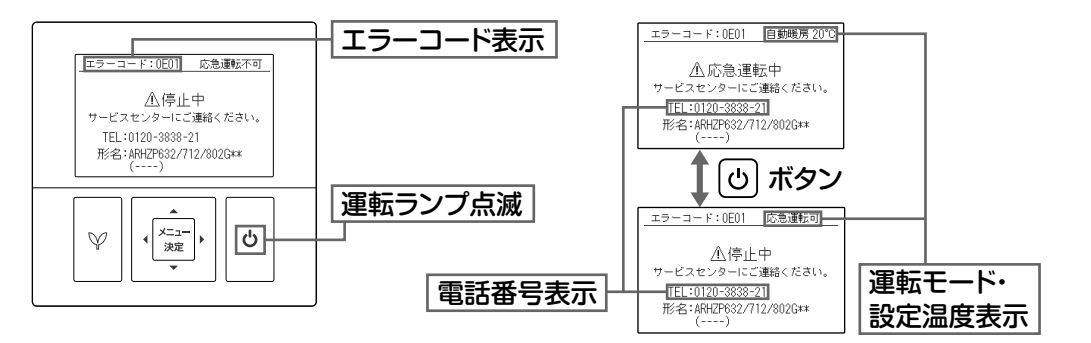

※2 メインリモコンのその他の表示や、サブリモコン・個別リモコンの表示は取扱説明書の50・51ページをご覧ください。

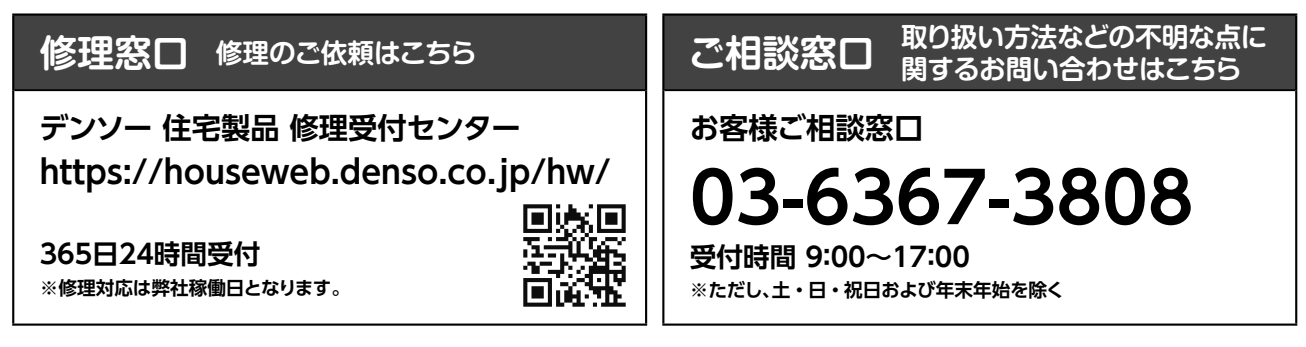

### DENSO

全館空調システム **ARHZP/ARVZP シリーズ** GJモデル

## かんたん操作マニュアル

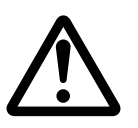

本書では、操作の基本を案内しています。 ご使用の前に、取扱説明書の「安全上のご注意」を 必ずお読みのうえ、正しく安全にお使いください。

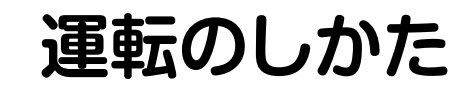

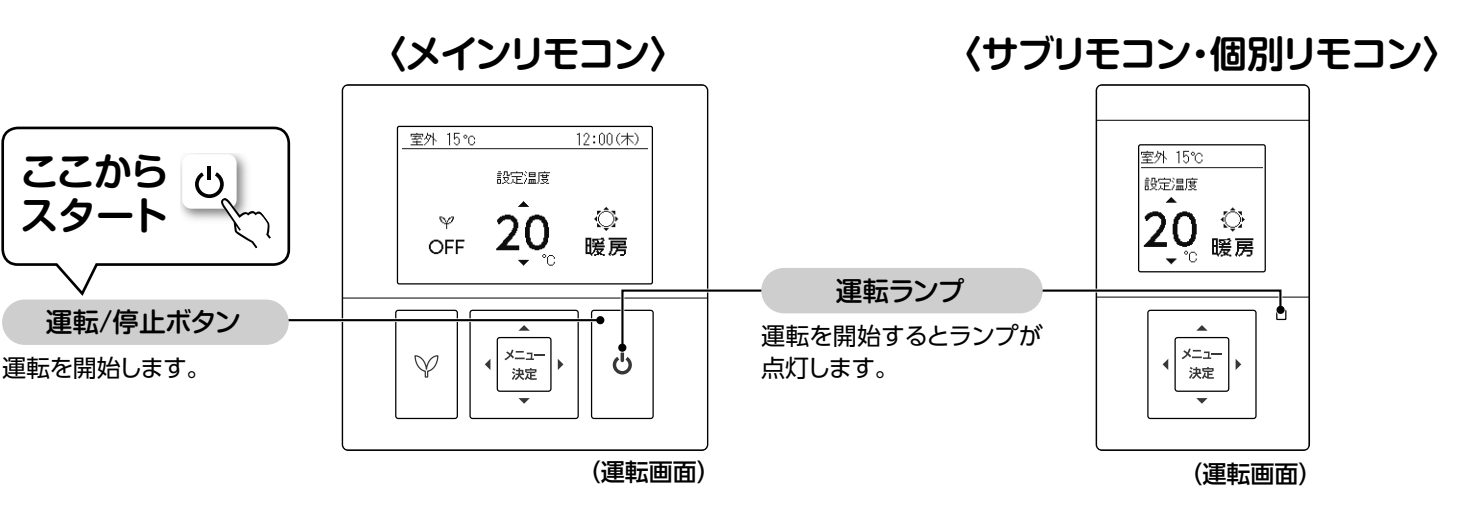

# シリーズ ニュアル

### 各リモコンでできること

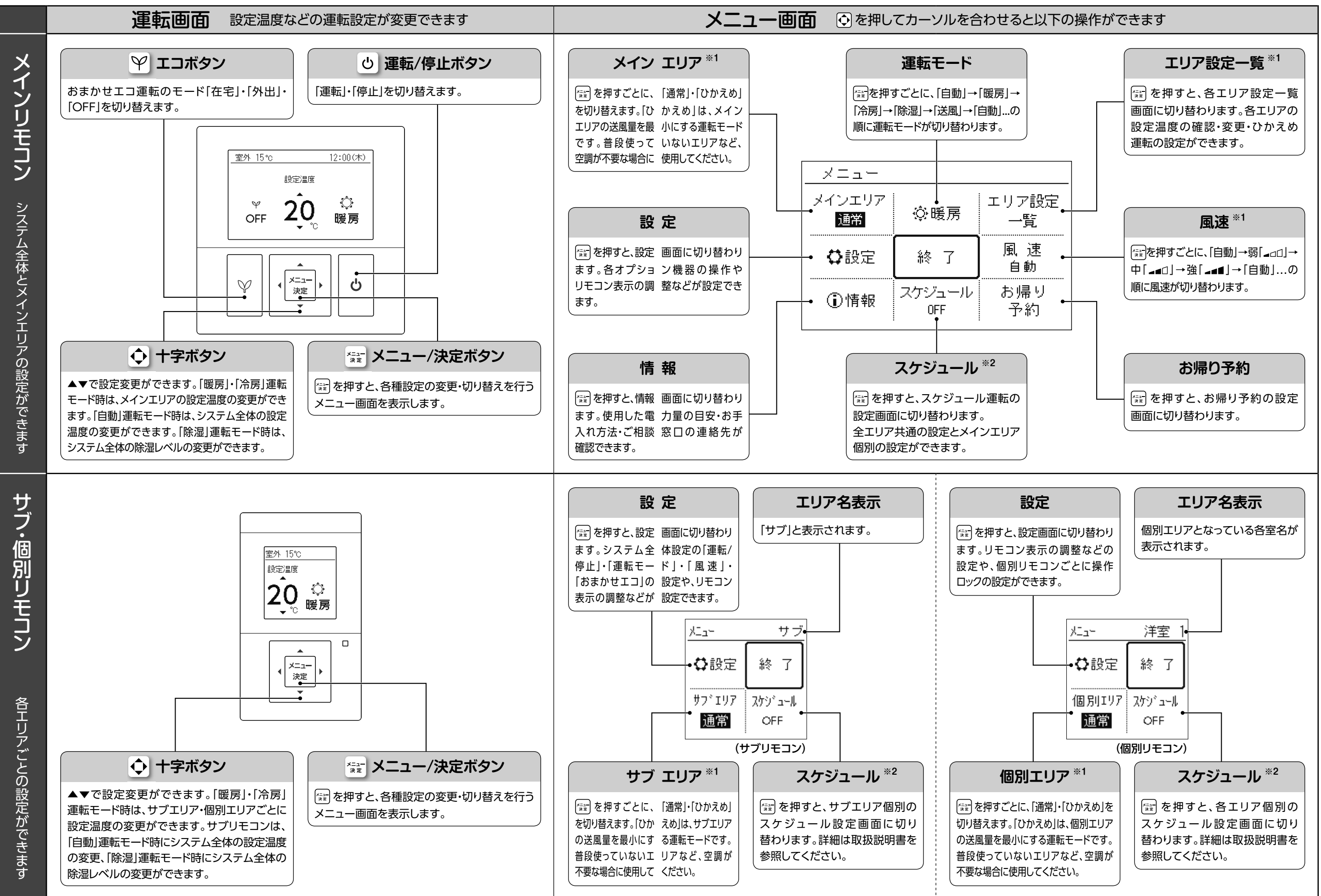

※1「暖房」・「冷房」・「送風」モード時に操作が可能です。※2「暖房」・「冷房」モード時に操作が可能です。